## Maynooth University myVPN Service

Maynooth University myVPN uses Two-Factor authentication for all users of the service. The Two Factor authentication is provided by Domain Username/Password combined with Google Authenticator

It is the responsibility of all users of the myVPN service to ensure their password is secure and kept safe at all times.

There is a lockout policy on the myVPN service, after 5 failed attempts to log in, your account will be locked out from using the myVPN service for 30 minutes.

You must install Google Authenticator on your Phone/Tablet via the Google Play Store or Apple App Store.

The following document gives direction on how to use the VPN service.

Please email <u>servicedesk@mu.ie</u> or Phone +353-1-708 3388 if you have issues.

## Step 1: Download the VPN Client Software (OpenVPN)

Browse to the VPN portal from the Laptop/Computer you will use to connect to the myVPN service

### https://my.vpn.mu.ie

On first time login, please ensure that you have changed the dropdown box to <u>Login</u> and that it doesn't say Connect

Click Go

| Username  |     |    |
|-----------|-----|----|
| johnnyvpn |     |    |
| Password  |     |    |
| •••••     |     |    |
|           |     | Go |
|           | 203 |    |
|           |     |    |

Choose the OpenVPN software for your Particular Operating System

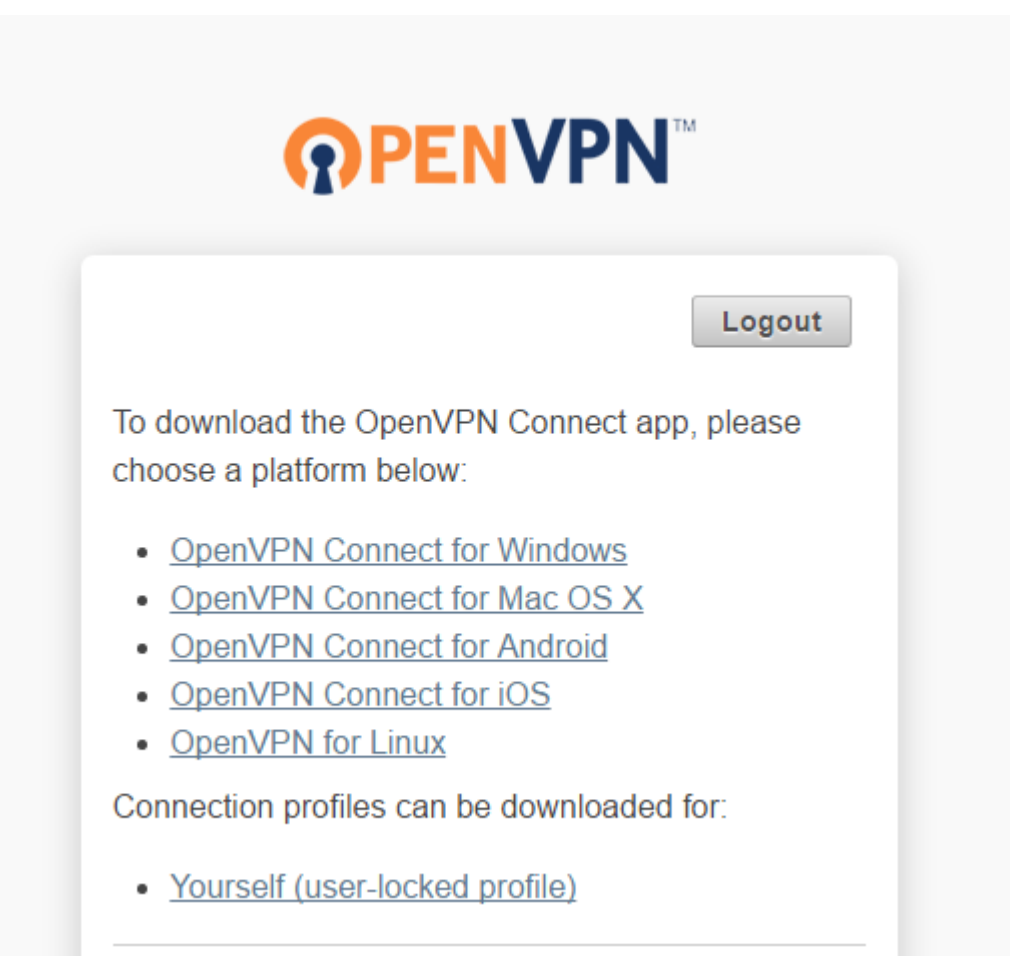

### Step 2: Setup Google Authenticator

As stated previously, ensure that you have the Google Authenticator software installed on your Phone/Tablet

# **Google Authenticator Setup**

NOTE: This account requires two-step verification using Google Authenticator on your mobile phone.

To get started, download the Google Authenticator app:

- Google Authenticator for Android
- Google Authenticator for iPhone

Once you have the Google Authenticator app on your mobile phone, just scan the QR code below, and you'll be ready to go. The app will display a 6-digit code that changes every 30 seconds. When you connect to the VPN, you will need to enter this code along with your other credentials.

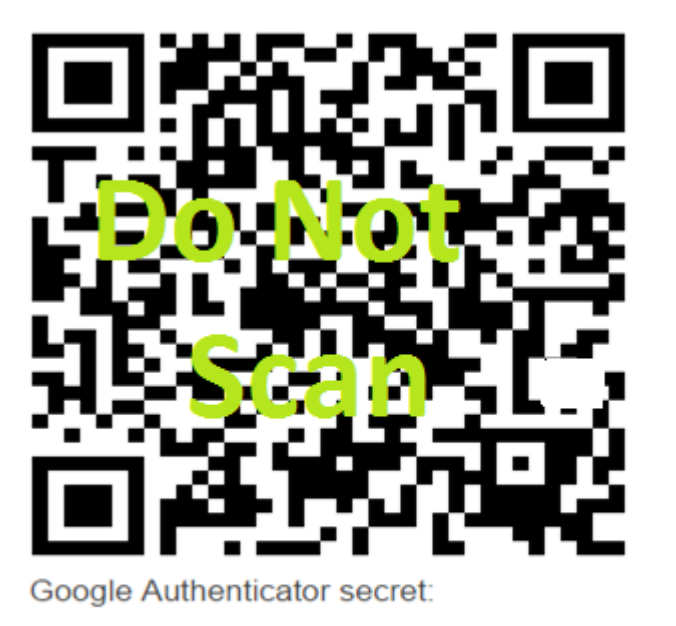

I scanned the QR code

Scan the QR code presented to you in your browser and click "I scanned the QR code"

## Step 3: Connect to VPN

Open the "OpenVPN" software on your Computer/Laptop

## Enter your Username/Password

| Connect                     | ×              |  |
|-----------------------------|----------------|--|
| <b>ΩPENVPN</b> <sup>™</sup> |                |  |
| Server:                     | my.vpn.mu.ie   |  |
| Username:                   | johnnyvpn      |  |
| Password:                   | ••••           |  |
|                             |                |  |
|                             |                |  |
|                             |                |  |
|                             | Connect Cancel |  |

Enter the Google Authenticator Code

| OpenVPN - Connect               |          | ×      |
|---------------------------------|----------|--------|
| my.vpn.mu.ie                    |          |        |
| Enter Google Authenticator Code | e        |        |
|                                 |          |        |
|                                 |          |        |
| [                               | Continue | Cancel |

## Click Yes

| OpenVPN - Warning                        |          | ×  |
|------------------------------------------|----------|----|
| Allow VPN connection to my.vp            | n.mu.ie? |    |
| <u>More details</u><br>☑ Don't ask again | Yes      | No |

You should get a notification as below and the OpenVPN icon should have a Green Tick

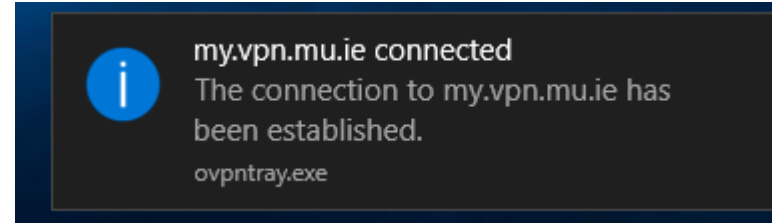

You are now connected to myVPN.

You should be able to connect to any resources you are entitled to access.

Disconnect from VPN once finished.

|     | OpenVPN Connect 2.1.3.111                     |   |  |
|-----|-----------------------------------------------|---|--|
|     | Go to my.vpn.mu.ie<br>Connect to my.vpn.mu.ie |   |  |
|     | Disconnect my.vpn.mu.ie                       |   |  |
|     | Options<br>Exit                               | > |  |
| ^ 🥴 | יד (א) ENG 07/11/2017 🔞                       |   |  |

Going forward you will only need to launch the OpenVPN client, then connect to the VPN using your username/password and Google Authenticator code combination

#### **Troubleshooting and Google Authenticator**

The Google Authenticator app is time sensitive, if you get errors when logging in regarding an incorrect Google Authenticator code, please ensure that the time and date on your Phone/Tablet is correct.

Also, within the app itself, there is an option to sync the codes with Google's time servers, this can be done as follows.

Click on the three dots at the top right-hand side of the app and choose "Settings"

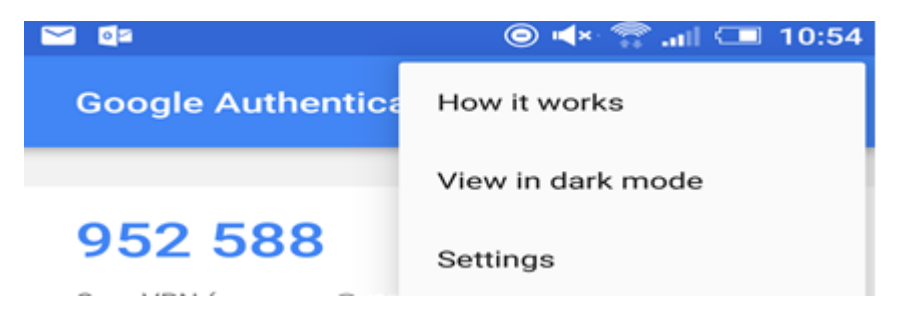

## Click on "Time correction for codes"

|                           | 💿 ┥× 靀 📶 💷 11:06 |
|---------------------------|------------------|
| ← Settings                |                  |
| Time correction for codes |                  |
| About                     |                  |
|                           |                  |

Click on "Sync now"

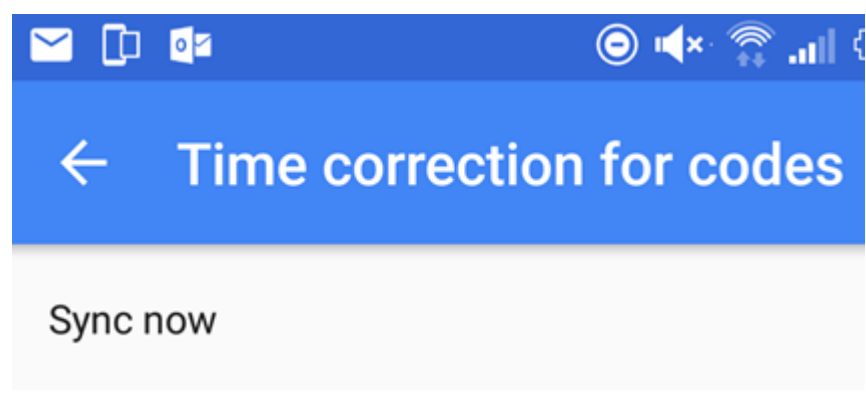

Close app and then try to connect to VPN service again.